# Guide de configuration de Cisco Unified Communications Manager Express

## Contenu

Introduction Conditions préalables **Conditions requises Components Used** Configuration Étape 1. Configurer un port de jonction de commutateur Étape 1.1. Créer un VLAN Étape 1.2. Affecter le port de commutation à un VLAN Étape 1.3. Attribuer des VLAN voix et données Étape 1.4. Configuration d'une agrégation vers le routeur CME Étape 2. Configuration du routage entre réseaux locaux virtuels Étape 3. Configurer un serveur DHCP basé sur un routeur Étape 4. Régler l'horloge d'un périphérique Cisco avec NTP Étape 5. Installer les fichiers CME dans la mémoire Flash Étape 6. Configurer les services TFTP basés sur le routeur pour les fichiers de microprogramme des téléphones IP Étape 7. Configurer les fonctions de niveau système de Cisco Unified CME Étape 8. Informations sur l'adresse IP source Étape 9. Fichier de configuration du téléphone IP de génération Étape 10. Vérification des fichiers desservis par le service TFTP CME Vérification Dépannage

### Introduction

Ce document décrit les étapes à suivre pour configurer Cisco Unified Communications Manager Express (CUCME/CME).

# Conditions préalables

#### **Conditions requises**

Cisco vous recommande de prendre connaissance des rubriques suivantes :

- Routeur Cisco IOS®
- Téléphones IP
- Connexion au RTPC (facultatif)

#### **Components Used**

Les informations contenues dans ce document sont basées sur les versions de matériel et de logiciel suivantes :

- Toute version CUCME
- Tout téléphone IP

The information in this document was created from the devices in a specific lab environment. Tous les périphériques utilisés ici ont démarré avec des configurations effacées (par défaut). If your network is live, make sure that you understand the potential impact of any command.

## Configuration

Reportez-vous à cette image et aux étapes documentées afin de configurer Cisco Call Manager Express.

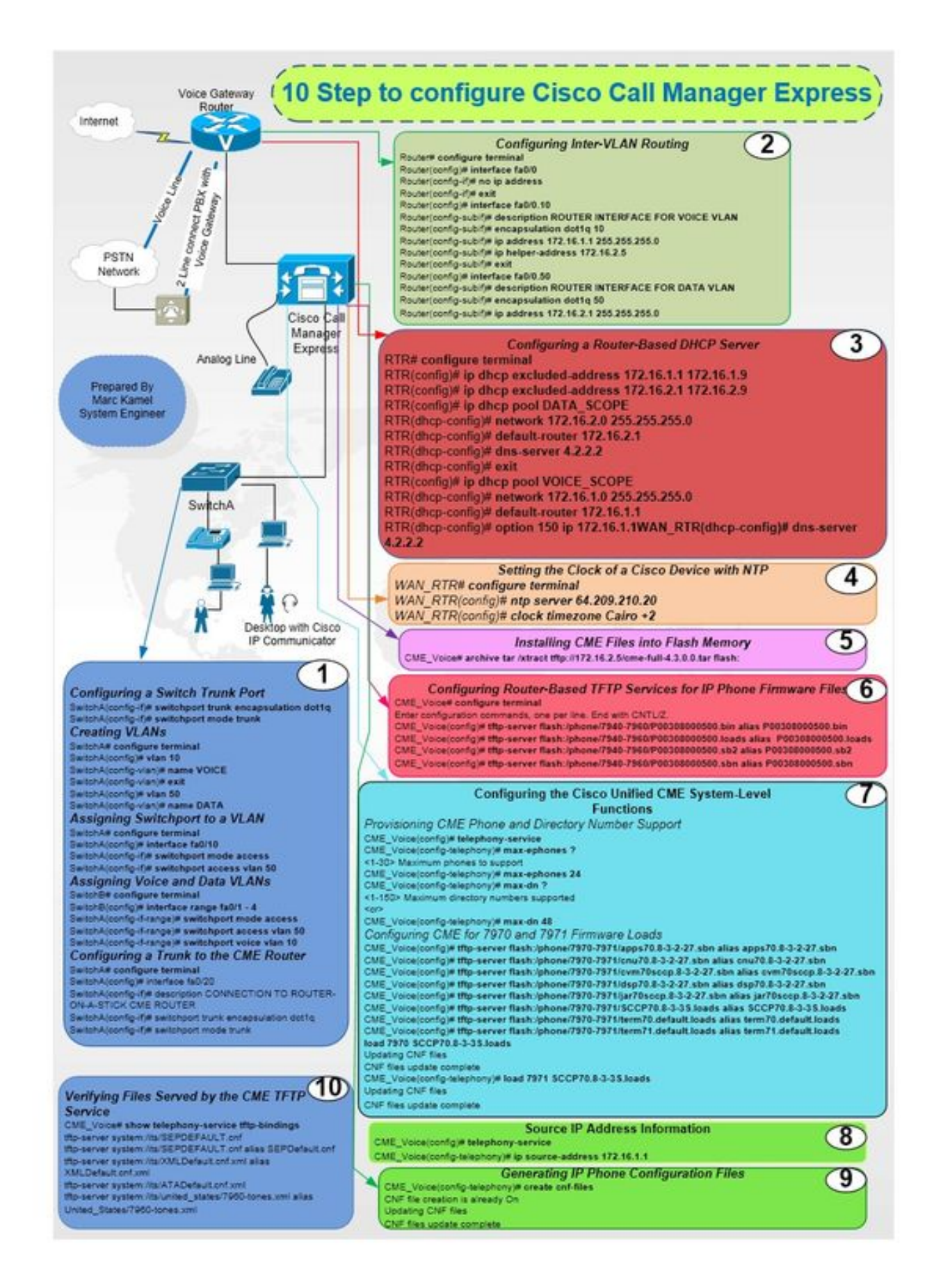

#### Étape 1. Configurer un port de jonction de commutateur

Router(config)# interface fa0/0 Router(config-if) # no ip address

Router# configure terminal

#### Étape 2. Configuration du routage entre réseaux locaux virtuels

SwitchA# configure terminal SwitchA(config)# interface fa0/20 SwitchA(config-if)# description CONNECTION TO ROUTER-ON-A-STICK CME ROUTER SwitchA(config-if)# switchport trunk encapsulation dot1q SwitchA(config-if)# switchport mode trunk

#### Étape 1.4. Configuration d'une agrégation vers le routeur CME

SwitchA(config-if-range)# switchport voice vlan 10

SwitchA(config-if-range)# switchport access vlan 50

SwitchA(config-if-range)# switchport mode access

SwitchA(config)#interfac range fa0/1 - 4

SwitchA# configure terminal

#### Étape 1.3. Attribuer des VLAN voix et données

SwitchA# configure terminal SwitchA(config)# interface fa0/10 SwitchA(config-if)# switchport mode access SwitchA(config-if)# switchport access vlan 50

### Étape 1.2. Affecter le port de commutation à un VLAN

SwitchA(config-vlan) # name DATA

SwitchA(config) # vlan 50

SwitchA(config-vlan)# exit

SwitchA(config-vlan) # name VOICE

SwitchA(config) # vlan 10

SwitchA# configure terminal

#### Étape 1.1. Créer un VLAN

SwitchA(config-if)# switchport mode trunk

Router(config-if)#exit Router(config)# interface fa0/0.10 Router(config-subif)# description ROUTER INTERFACE FOR VOICE VLAN Router(config-subif)# encapsulation dotlq 10 Router(config-subif)# ip address 172.16.1.1 255.255.255.0 Router(config-subif)# ip helper-address 172.16.2.5 Router(config-subif)# ip helper-address 172.16.2.5 Router(config-subif)#exit Router(config)# interface fa0/0.50 Router(config-subif)# description ROUTER INTERFACE FOR DATA VLAN Router(config-subif)# encapsulation dotlq 50

#### Étape 3. Configurer un serveur DHCP basé sur un routeur

Router(config-subif)# ip address 172.16.2.1 255.255.255.0

RTR# configure terminal RTR(config)# ip dhcp excluded-address 172.16.1.1 172.16.1.9 RTR(config)# ip dhcp excluded-address 172.16.2.1 172.16.2.9 RTR(config)# ip dhcp pool DATA\_SCOPE RTR(dhcp-config)# network 172.16.2.0 255.255.255.0 RTR(dhcp-config)# default-router 172.16.2.1 RTR(dhcp-config)# dns-server 4.2.2.2 RTR(dhcp-config)# dns-server 4.2.2.2 RTR(dhcp-config)# exit RTR(config)# ip dhcp pool VOICE\_SCOPE RTR(dhcp-config)#netowrk 172.16.1.0 255.255.255.0 RTR(dhcp-config)# default-router 172.16.1.1 RTR(dhcp-config)# default-router 172.16.1.1 RTR(dhcp-config)# option 150 ip 172.16.1.1 RTR(dhcp-config)# dns-server 4.2.2.2

#### Étape 4. Régler l'horloge d'un périphérique Cisco avec NTP

RTR# configure terminal RTR(config)# ntp server 64.209.210.20 RTR(config)# clock timezone Cairo +2

#### Étape 5. Installer les fichiers CME dans la mémoire Flash

CME\_Voice# archive tar /xtract tftp://172.16.2.5/<file name> flash:

# Étape 6. Configurer les services TFTP basés sur le routeur pour les fichiers de microprogramme des téléphones IP

CME\_Voice# configure terminal

CME\_Voice(config)# tftp-server flash:/phone/<file name>

#### Étape 7. Configurer les fonctions de niveau système de Cisco Unified CME

Configurer le numéro de téléphone et de répertoire CME :

CME\_Voice# configure terminal

CME\_Voice(config)# telephony-service

CME\_Voice(config-telephony)# max ephone x

CME\_Voice(config-telephony)# max dn x
Configurez CME pour les charges de microprogramme :

CME\_Voice# configure terminal

CME\_Voice(config)# tftp-server flash:/phone/<phone model>/<file name>
Définissez la charge du micrologiciel pour chaque téléphone :

CME\_Voice# configure terminal

CME\_Voice(config)# load <phone model> <firmware load>

#### Étape 8. Informations sur l'adresse IP source

CME\_Voice# configure terminal

CME\_Voice(config)# telephony-service

CME\_Voice(config-telephony)# ip souerce address 172.16.1.1

#### Étape 9. Fichier de configuration du téléphone IP de génération

CME\_Voice# configure terminal

CME\_Voice(config)# telephony-service

CME\_Voice(config-telephony)# creat cnf-files

#### Étape 10. Vérification des fichiers desservis par le service TFTP CME

CME\_Voice# show telephony-service tftp-bindings

Vérification

Aucune procédure de vérification n'est disponible pour cette configuration.

# Dépannage

Il n'existe actuellement aucune information de dépannage spécifique pour cette configuration.